## PRODUCTIVITY

For Internal Use Only

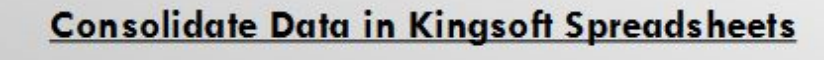

Kingsoft Spreadsheets has a consolidation feature that can help users analyze and manage data cells stored in different worksheets. This can be done easily by combining data into one worksheet.

<u>Click here</u> to learn how you can consolidate data on your spreadsheets.

Prepared by Information Security and IT Governance Division of ICT. ProductivI.T.y showcases tips & tricks on various office and branch applications.

Excel

| Consolid                                                                                                    | ating Data                                                                                                    |
|----------------------------------------------------------------------------------------------------|----------------------------------------------------------------------------------------------------|
| Kingsoft Spreadsheet 2013                                                                                                    | MS Excel 2007                                                                                                    |
| <ol> <li>Create worksheets with similar table structures and name these<br/>as Data 1, Data 2 and Consolidated Data.</li> </ol>                                                                                                    | 1. Select the cell in the upper left corner of where you want the consolidated data to appear.                                                                                                    |
| 2. Click Data 1 worksheet tab, and input the data.                                                                                                    | 2. Click the Consolidate button in the Data Tools group of the Data Tab. The Consolidate dialouge box appear as:          Consolidate         Euroction:         Sum         Reference:                                                                                         |
| <ul> <li>3. Click Data 2 worksheet tab, and input the data.</li> <li> <b>Income Expenses</b> Monday 30,000 10,000 <b>Tuesday</b> 35,000 12,000 <b>Wednesday</b> 45,000 9,000 <b>Thursday</b> 26,000 17,000 <b>Sunday</b> 50,000 22,000 <b>Sunday</b> 50,000 22,000 <b>Sunday</b> 63,000 30,000 <b>Data</b> 1 Data 2 consolidated Data worksheet tab, and enter the title of the table. </li> </ul> | <ul> <li>All references:</li> <li>Add</li> <li>Delete</li> <li>Dop row</li> <li>Create links to gource data</li> <li>OK</li> <li>Close</li> </ul> 3. Click the Function list arrow and select the function you want to use to summarise the data.                               |
| Consolidated Data                                                                                                    | <ol> <li>Click in the Reference field, click the worksheet tab, and then select<br/>the first range of data to consolidate. If the range of data is located<br/>on a different workbook, click the Browse button and locate the<br/>file.</li> <li>Click Add button.</li> </ol> |
| ICTP_078_070914                                                                                                    | Page 2 of 6                                                                                                    |

ProductivI.T.y tip 202 (Excel) Consolidate Data in Kingsoft Spreadsheets

5. Click the **Consolidate** icon in the **Data** tab.

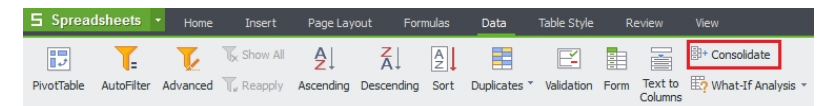

6. The **Consolidate** dialogue box will open and as shown below:

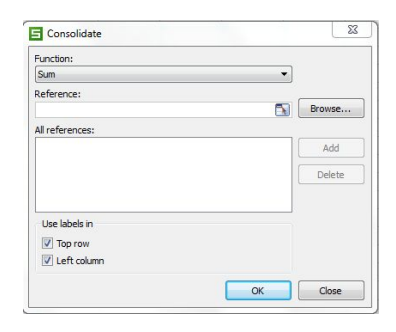

7. Choose the **Consolidated Data** worksheet as the target worksheet and select the target range where you want to put the data. In the Function box, click SUM or the function that you want Kingsoft Spreadsheets to use to consolidate the data.

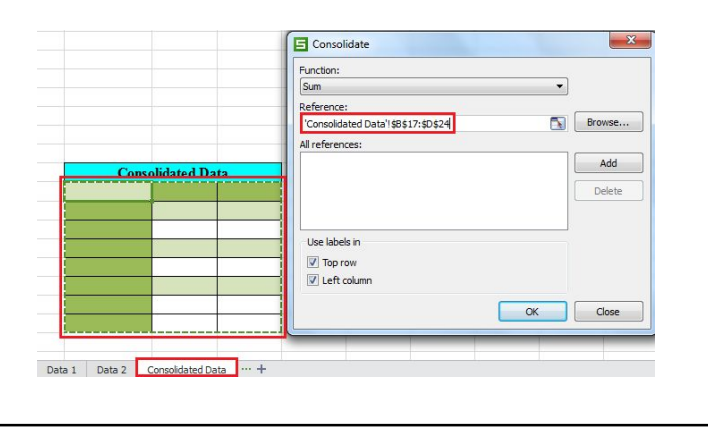

- 6. Repeat steps 4 and 5 to select all the ranges you want to consolidate.
- 7. To copy the labels to the consolidated worksheet, click the **Top row** or **Left column** options. This refers to where the labels are located in the source ranges.

| function:               |                             |      |        |
|-------------------------|-----------------------------|------|--------|
| Sum                     | ~                           |      |        |
| Seference:              |                             | 1.00 |        |
|                         |                             |      | Browse |
| All references:         |                             |      |        |
| Bristoll\$A\$10:\$B\$17 |                             |      | Add    |
| Manchester!\$A\$10      | 8\$18<br>10:\$8\$16         |      | Delete |
| Use labels in           |                             |      |        |
| Iop row                 |                             |      |        |
| 🗹 Left column           | Create links to source data |      |        |
| Left column             | Create links to gource data |      |        |

- 8. Click the **Create links to source data** checkbox if you want the consolidation to automatically update, whenever the source ranges change.
- 9. Click OK.

8. Choose **Data 1** worksheet then enter the range path in the Reference box. Or click the source worksheet and select the range of data to be consolidated. Then the range path of the original data will be displayed automatically in the Reference box.

|           |        |          | Sum                     |    |
|-----------|--------|----------|-------------------------|----|
|           |        |          | Reference:              |    |
|           |        |          | Data 1'!\$8\$17:\$D\$23 | e  |
|           |        |          | All references:         |    |
|           |        |          | Click add button Add    | d  |
|           |        |          | Dele                    | te |
|           | Income | Expenses |                         |    |
| Monday    | 30,000 | 10,000   |                         |    |
| Tuesday   | 35,000 | 12,000   | Use labels in           |    |
| Wednesday | 45,000 | 9,000    | V Top row               |    |
| Thursday  | 26,000 | 17,000   | ✓ Left column           |    |
| Friday    | 20,000 | 15,000   |                         |    |
| Saturday  | 50,000 | 22,000   | UK Clos                 | c  |

9. Click the **Add** button. Then the range will be added in the All References Box.

|           |        |          | Function:                   |
|-----------|--------|----------|-----------------------------|
|           |        |          | Reference:                  |
|           |        |          | Data 1'1\$B\$17:\$D\$23     |
|           |        |          | All references:             |
|           |        |          | 'Data 1'!\$B\$17:\$D\$23 Ad |
|           |        |          |                             |
|           | Income | Expenses |                             |
| Monday    | 30,000 | 10,000   |                             |
| Tuesday   | 35,000 | 12,000   | Use labels in               |
| Wednesday | 45,000 | 9,000    | V Top row                   |
| Thursday  | 26,000 | 17,000   | Left column                 |
| Friday    | 20,000 | 15,000   |                             |
| Saturday  | 50,000 | 22,000   |                             |

10. Repeat the step mentioned in #8 but this time Choose Data 2 worksheet.

|           |        |          | Function:                               |         |
|-----------|--------|----------|-----------------------------------------|---------|
|           |        |          | Sum                                     |         |
|           |        |          | Reference:                              |         |
|           |        |          | 'Data 2'!\$8\$16:\$D\$23                | Browse. |
|           |        |          | All references:                         | _       |
|           |        |          | 'Data 1'ISB\$17:SD\$23 Click add button | Add     |
|           | Income | Expenses |                                         | Delete  |
| Monday    | 30,000 | 10,000   |                                         |         |
| Tuesday   | 35,000 | 12,000   |                                         |         |
| Wednesday | 45,000 | 9,000    | Use labels in                           |         |
| Thursday  | 26,000 | 17,000   | Top row                                 |         |
| Friday    | 20,000 | 15,000   | V Left column                           |         |
| Saturday  | 50,000 | 22,000   |                                         | Class   |
| Sunday    | 63,000 | 30,000   | OK                                      | Close   |

11. Click the **Add** button. Then the range will be added in the All References Box.

|           |        |          | Function:                |         |
|-----------|--------|----------|--------------------------|---------|
|           |        |          | Sum                      |         |
|           |        |          | Reference:               |         |
|           |        |          | Data 2'!\$8\$16:\$D\$23  | Browse. |
|           |        |          | All references:          |         |
|           |        | 1        | 'Data 1'!\$B\$17:\$D\$23 | Add     |
|           | Income | Expenses | 'Data 2'!\$B\$16:\$D\$23 | Delete  |
| Monday    | 30,000 | 10,000   |                          |         |
| Tuesday   | 35,000 | 12,000   |                          |         |
| Wednesday | 45,000 | 9,000    | Use labels in            |         |
| Thursday  | 26,000 | 17,000   | Top row                  |         |
| Friday    | 20,000 | 15,000   | ✓ Left column            |         |
| Saturday  | 50,000 | 22,000   |                          | -       |
| Sunday    | 63,000 | 30,000   | OK                       | Close   |

12. Go to **Consolidated Data** worksheet and press the **OK** button. The result of consolidation will be displayed in the target worksheet.

|           | Income            | Expense |  |
|-----------|-------------------|---------|--|
| Monday    | 60,000            | 20,000  |  |
| Tuesday   | 70,000            | 24,000  |  |
| Wednesday | 90,000            | 18,000  |  |
| Thursday  | 52,000            | 34,000  |  |
| Friday    | 40,000            | 30,000  |  |
| Saturday  | 100,000<br>63,000 | 44,000  |  |
| Sunday    |                   | 30,000  |  |
|           |                   |         |  |

We value your feedback. Please help us improve our ProductivI.T.y releases by filling out the <u>"Serbisyong Bida"</u> online survey form. You may also email your comments and suggestions to <u>ict-process@pjlhuillier.com</u>.

Click here for back issues of ProductivI.T.y in MyLink.